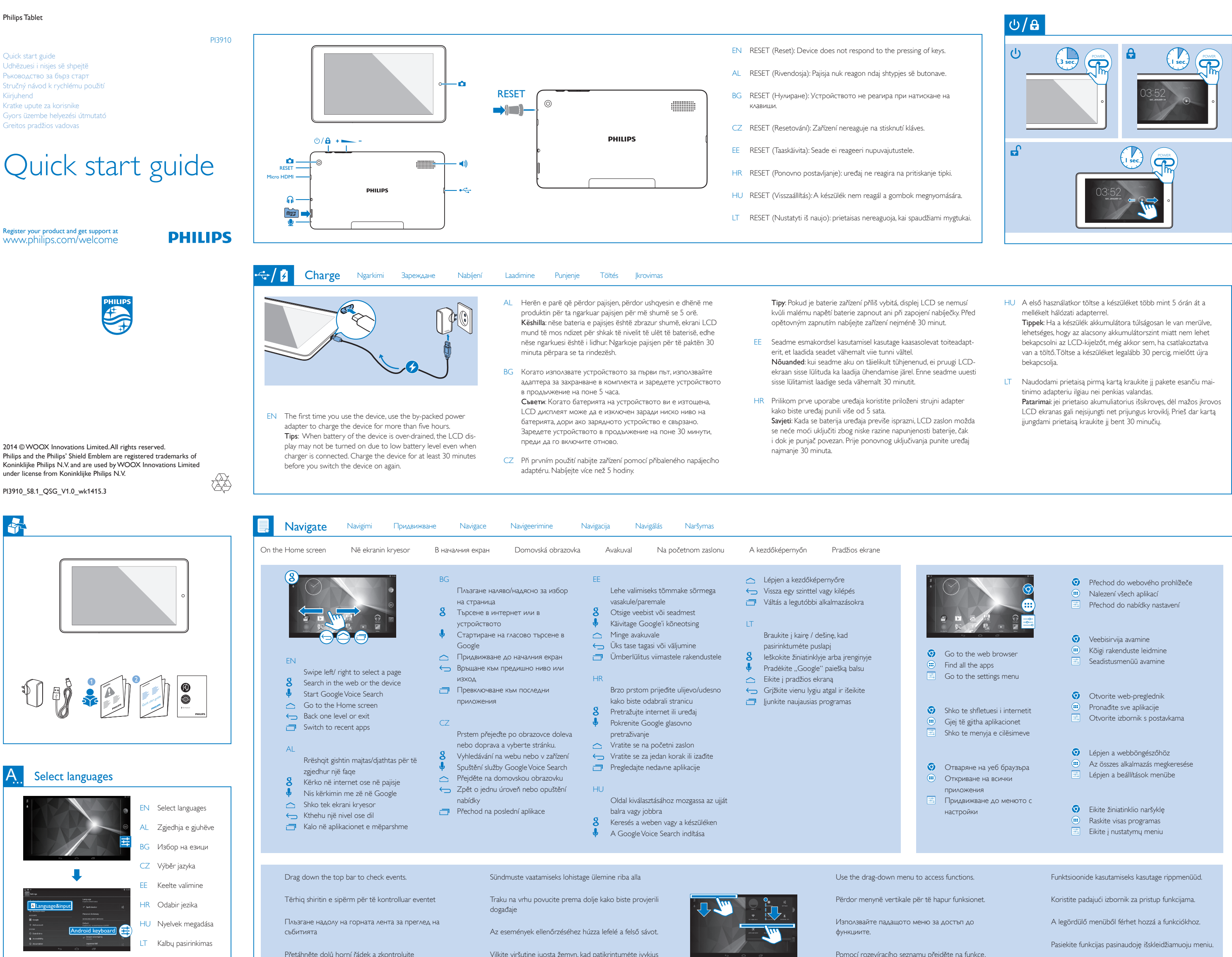

PI3910\_58\_QSG\_1\_V1.0.indd 1-5

upozornění.

 $( \bullet )$ 

۲

Vilkite viršutinę juostą žemyn, kad patikrintumėte įvykius

Pomocí rozevíracího seznamu přeiděte na funkce.

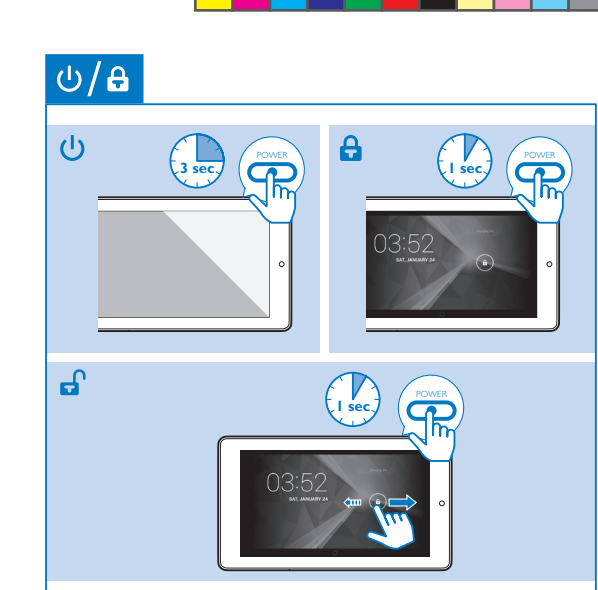

۲

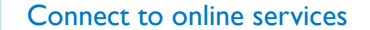

Lidhja me shërbimet në internet \ Свързване с онлайн услуги \ Připojení k online službám enustega ühendamine \ Povezivanje s uslugama na mreži \ Csatlakozás az online \

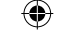

Connect to a High-definition TV (HDTV)

AI

Lidhja me televizorin me definicion të lartë (HDTV) \ Свързване с телевизия с висока детайлност (HDTV) \ Připojení k televizoru s vysokým rozlišením (HDTV) \ Kõrgeraldusega teleriga (HDTV) ühendumine \ Povezivanje s televizorom visoke rezolucije (HDTV) \ Csatlakozás nagy felbontású TV-hez (HDTV) \ Prisijungimas prie HD televiz

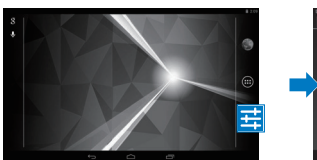

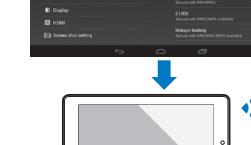

- EN Through Wi-Fi, connect PI3910 to the Internet. On the popup screen for setup options, drag the slider to switch on Wi-Fi and connect to an available network.
- AL Lidhu me internetin me PI3910 nëpërmjet Wi-Fi, Te ekrani gë shfaqet për opsionet e konfigurimit, tërhiq shiritin për të aktivizuar Wi-Fi dhe për t'u lidhur me një rrjet të disponueshëm.
- ВС Свържете PI3910 с интернет чрез Wi-Fi В изскачащия прозорец с опции за настройка използвайте плъзгача, за да включите Wi-Fi, и се свържете с достъпна мрежа.
- CZ Prostřednictvím sítě Wi-Fi připojte zařízení Pl3910 k internetu. Na překryvné obrazovce zapněte funkci Wi-Fi přetažením posuvníku a připojte se k dostupné síti.

s prie interneto paslaugu

- EE PI3910 Wi-Fi abil internetiga ühendamine Lohistage seadistussuvandite hüpikkuval liugur Wi-Fi sisselülitamise asendisse ja ühenduge saadaoleva võrguga.
- HR Pomoću funkcije Wi-Fi povežite uređaj PI3910 s internetom. Na skočnom zaslonu s opcijama postavljanja povucite kliznik kako biste uključili Wi-Fi i uspostavili vezu s dostupnom mrežom.
- HU Wi-Fi segítségével csatlakoztassa a PI3910 készüléket az internethez. A beállítási opciók felugró ablakában a csúszka elhúzásával kapcsolja be a Wi-Fi-t, majd csatlakozzon egy elérhető hálózathoz.
- LT Prijunkite PI3910 prie interneto per "Wi-Fi". Iššokančiajame sąrankos parinkčių ekrane vilkite slankiklį, kad įjungtumėte "Wi-Fi" ir prisijungtumėte prie pasiekiamo tinklo.

Lidhja me kompjuterin \ Свързване с компютъра \ Připojení k počítači \ Arvutiga ühendumine \ Connect to your PC vanje s osobnim računalom \ Csatlakoztatás számítógéphez \ Kompiuterio prijungimas

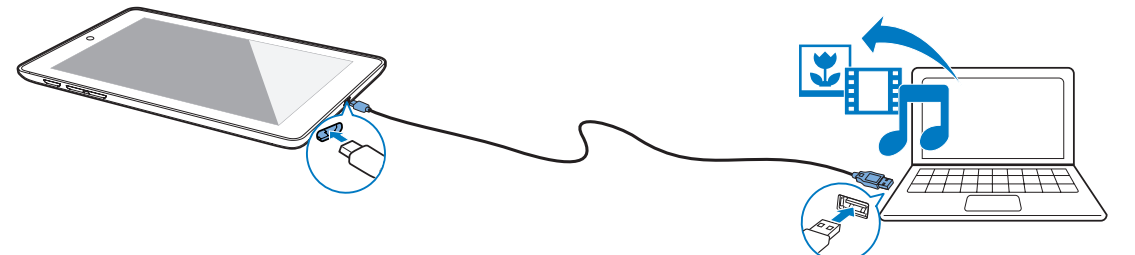

EN Use the USB cable to connect PI3910 to PC. You can drag and drop apps and media files between PI3910 and PC

۲

- AL Për ta lidhur PI3910 me kompjuterin përdor kabllon USB. Mund të tërheqësh dhe të lëshosh aplikacione dhe skedarë media ndërmjet PI3910 dhe kompjuterit.
- BG Използвайте USB кабел, за да свържете PI3910 с компютър. Може да плъзгате и пускате приложения и мултимедийни файлове в PI3910 от компютъра и обратно.
- CZ Pomocí kabelu USB připoite zařízení PI3910 k počítači. Můžete přetahovat aplikace a soubory médií mezi zařízením PI3910 a počítačem
- EE PI3910 arvutiga ühendamiseks kasutage USB-kaablit. PI3910 ja arvuti vahel on võimalik pukseerimise teel vahetada rakendusi ja meediafaile.
- HR Pomoću USB kabela povežite uređaj PI3910 s računalom. Aplikacije i multimedijske datoteke možete povlačiti i ispuštati između uređaja PI3910 i računala.
- HU Az USB-kábellel csatlakoztassa a PI3910 készülékét egy számítógéphez. Alkalmazásokat és médiafájlokat húzhat át a PI3910 és a számítógép között.
- LT Naudokite USB laidą PI3910 prie kompiuterio prijungti. Medijos failus galite perkelti iš PI3910 į kompiuterį ir atvirkščiai.

Rendezés

lšdėstymas

## Organize Organizimi Организиране Uspořádat Organiseerimine Organizacija

- EN For quick access, organize icons, shortcuts, and widgets on the pages of Home screen.
- AL Për hyrje të shpejtë, organizo ikonat, shkurtoret dhe miniaplikacionet në faqet e ekranit kryesor.
- BG За бърз достъп организирайте иконите, преките пътища и притурките на страниците в началния екран.
- CZ Pro rychlý přístup, uspořádání ikon, zkratek, widgetů na stránkách domovské obrazovky.
- EE Kiireks juurdepääsuks saate ikoonid, otseteed ja vidinad avakuva ekraanidele paigutada.
- HR Organizirajte ikone, prečace i čarobnjake na stranicama početnog zaslona kako biste im mogli brzo pristupati.
- HU A gyors hozzáférés érdekében rendezze az ikonokat, parancsikonokat és minialkalmazásokat a kezdőképernyő oldalain.
- LT Išdėstykite piktogramas, trumpinius ir valdiklius pradžios ekrano puslapiuose.

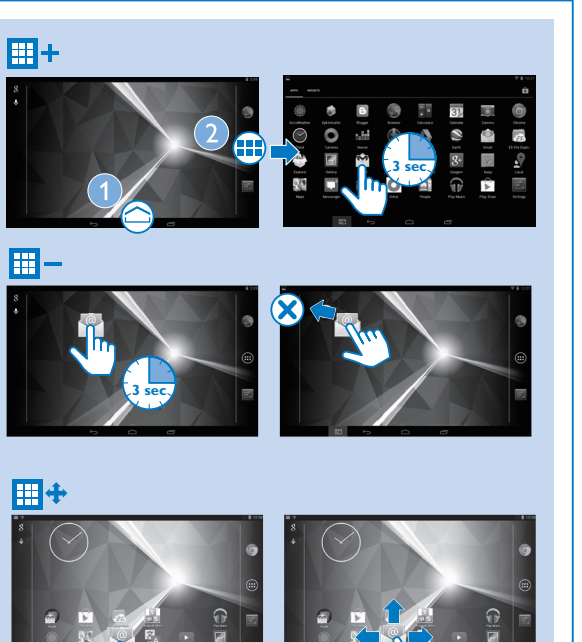

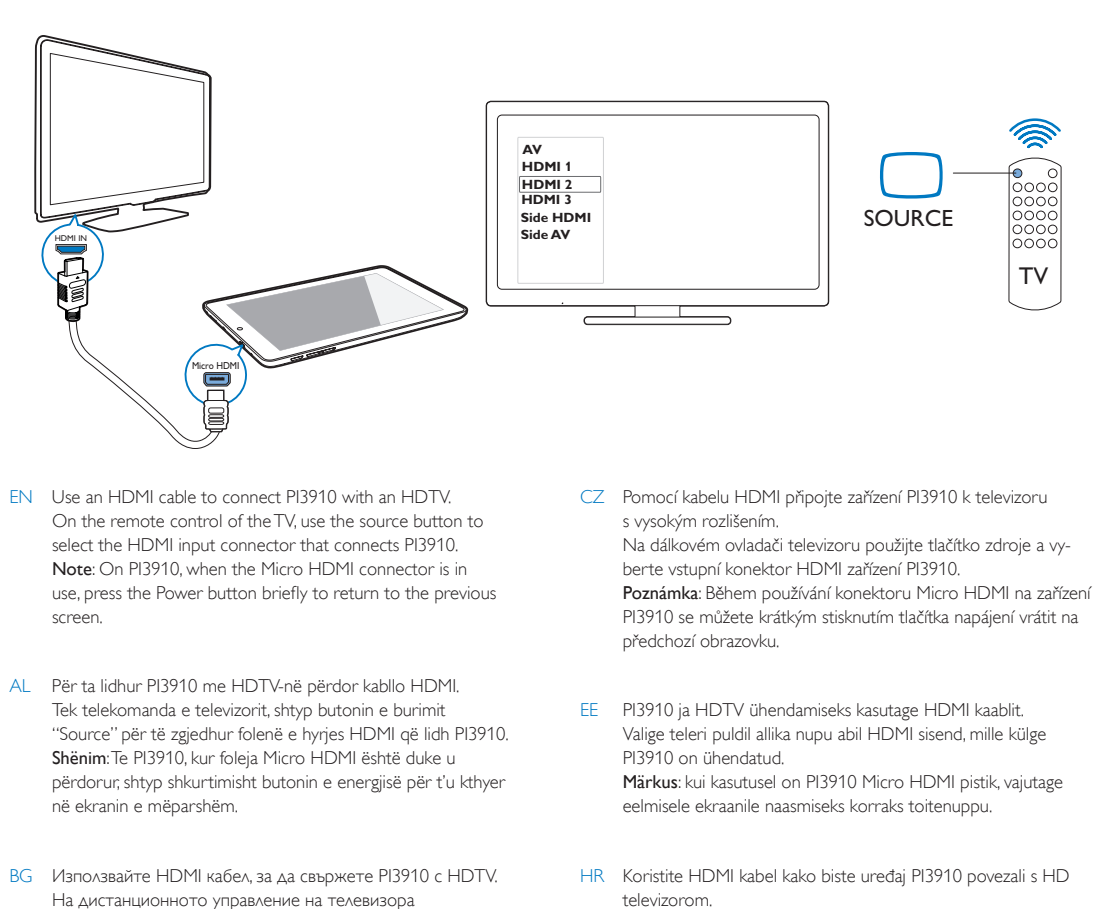

televizorom. Na daliinskom upravliaču televizora koristite tipku za izvor kako biste odabrali HDMI ulaznu priključnicu koja povezuje uređaj PI3910 Napomena: Na uređaju PI3910, dok se koristi Micro HDMI

priključnica, kratko pritisnite tipku za napajanje kako biste se vratili na prethodni zaslon.

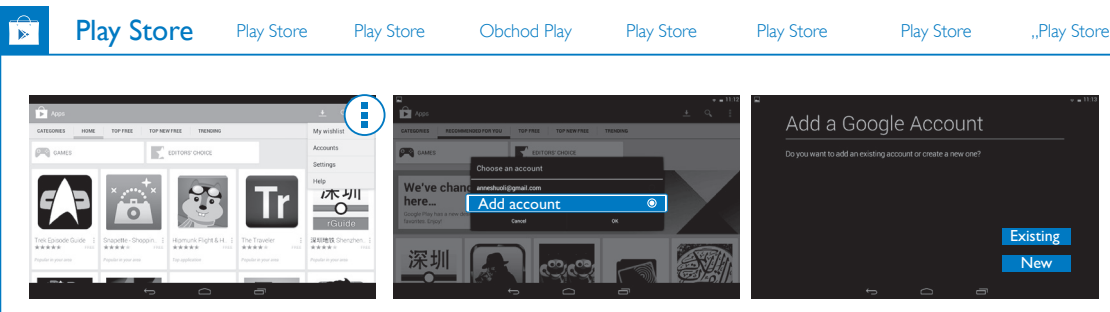

EN Create and log in to your Google account. You can access Google services, and search for download, install apps.

използвайте бутона за източник и изберете HDMI входа

Забележка: На РІЗ910, когато се използва Місго HDMI

съединителят, натиснете бързо бутона за включване/

изключване, за да се върнете в предишния екран.

за устройства, за да свържете РІЗ910.

- EE Looge Google'i konto ja logige sisse. Saate kasutada Google'i teenuseid ja otsida, laadida alla ja paigaldada rakendusi
- AL Krijo dhe lidhu me llogarinë në Google. Mund të hysh te shërbimet e Google dhe të kërkosh, të shkarkosh dhe të instalosh aplikacione
- BG Създайте и влезте в своя акаунт в Google. Разполагате с достъп до услуги на Google и може да търсите, изтегляте и инсталирате приложения.
- CZ Připojte se a přihlaste ke svému účtu Google. Můžete přistupovat ke službám Google a vyhledávat, stahovat a instalovat aplikace.

- HR Izradite Google račun i prijavite se na njega. Možete pristupati uslugama tvrtke Google te pretraživati, preuzimati i instalirati aplikacije.
- HU Hozzon létre egy Google fiókot és lépjen be. Hozzáférhet a Google szolgáltatásaihoz, letöltéseket kereshet, alkalmazásokat telepíthet.
- LT Sukurkite ir prisijunkite prie "Google" paskyros. Galite naudotis "Google" paslaugomis, ieškoti, atsisiųsti ir įdiegti programas.

- HU HDMI-kábel segítségével csatlakoztassa a PI3910 készüléket a HDTV-hez ATV távvezérlőjén lévő forrás gomb használatával válassza ki a
- PI3910 készülék HDMI bemeneti csatlakozóját. Megjegyzés: A Mini HDMI csatlakozó használatakor a PI3910 készüléken nyomia meg röviden a be-/kikapcsoló gombot az előző
- képernyőre való visszatéréshez.
- LT Naudokite HDMI laidą PI3910 prie HD televizoriaus prijungti. Jei norite pasirinkti HDMI įvesties jungtį, per kurią prijungiamas PI3910, naudokite šaltinio mygtuką, esantį ant televizoriaus nuotolinio valdymo pulto.

Pastaba: naudodami "Mini HDMI" jungtį ant PI3910 greitai paspauskite maitinimo mygtuką, kad grįžtumėte į ankstesnį ekraną.

# More information

Më shumë informacion \ Повече информация \Více informaci \ Lisateave \ Dodatne informacije \ További információk \ Daugiau informacijos

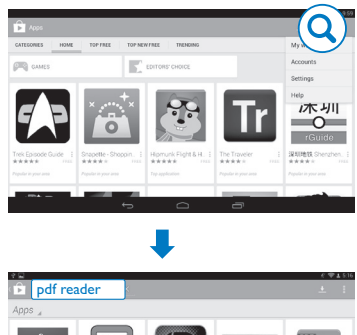

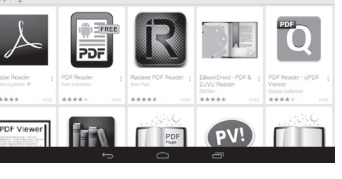

۲

- EN To read the User Manual, download and install a PDF readerfrom Play Store, and then go to 亘 to find the PDF reader. Go to www.philips.com/support for support information.
- AL Për të lexuar manualin e përdorimit, shkarko dhe instalo lexuesin e PDF-së nga Play Store dhe më pas shko te 😑 për të gjetur lexuesin e PDF-së Për informacion ndihmës, vizito www.philips.com/support.
- BG За да прочетете ръководството за потребителя, изтеглете и инсталирайте четец на PDF файлове от Play Store и отилете в 💼 за ла намерите четеца Посетете www.philips.com/support относно информация за поддръжка.
- CZ Pokud si chcete přečíst uživatelskou příručku, stáhněte si a nainstalujte aplikaci pro čtení souborů ve formátu PDF z obchodu Play. Poté přejděte na položku 🖶 a vyhledejte aplikaci pro čtení souborů ve formátu PDF. Informace o podpoře získáte na webové stránce www.philips.com/support.
- EE Kasutusjuhendi lugemiseks laadige Play Store'ist alla ja paigaldage PDF-lugeja ning leidke see asukohast 🔍 Lisateabe saamiseks külastage www.philips.com/support.
- HR Kako biste pročitali korisnički priručnik, preuzmite i instalirajte PDF čitač s web-mjesta Play Store, a zatim odaberite 🖲 kako biste pronašli PDF čitač Informacije o podršci potražite na web-stranici www.philips.com/support.
- HU Használati útmutató elolvasásához. PDF-olvasó Plav Storeból való letöltéséhez és telepítéséhez, majd a PDF-olvasó kereséséhez lépjen ide: 🖲 Támogatási információkért lépjen a www.philips.com/support oldalra.
- LT Norėdami perskaityti naudotojo vadovą iš "Play Store" atsisiųskite ir įdiekite PDF skaitymo programą, tada eikite į 🖲, kad rastumėte PDF skaitymo programą Norėdami susipažinti su gaminio palaikymo informacija eikite www.philips.com/support.